Prestigio

UPUTE ZA UPOTREBU Prestigio MultiPad PMP5080

#### 1. Popis pakiranja

- 1. Prestigio MultiPad
- 3. Zaštitna torbica
- 5. Kratke upute
- 7. Pravne i sigurnosne napomene

#### 2. Pregled uređaja

- 2. AC adapter
- 4. USB kabel
- 6. Jamstvena izjava

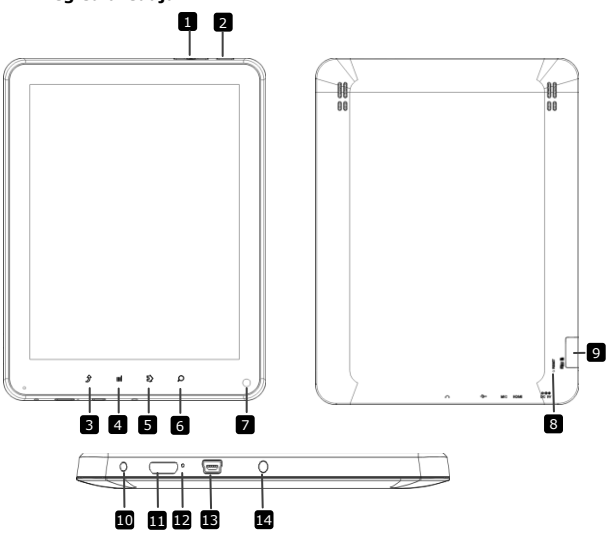

| 1 V<br>2 N | 'ol +∖ Vol - tipka<br>Iapajanje |
|------------|---------------------------------|
| 3 P        | ovratak                         |
| 4 I:       | zbornik                         |
| Prestigio  | PMP5080                         |

Namještanje glasnoće Uključivanje/isključivanje uređaja; Deaktiviranje/aktiviranje uređaja Povratak na prethodnu stranicu Prikaz opcija izbornika

HR - 1

ΗR

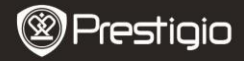

| 5              | Doma                                                 | Pritisnite tipku doma za povratak na početni<br>zaslon. Dotaknite i zadržite tipku doma za<br>prikaz nedavno otvorenih stavki. |
|----------------|------------------------------------------------------|----------------------------------------------------------------------------------------------------|
| 6              | Traži                                                | Idi direktno na okvir za pretraživanje                                                                                         |
| 7              | Kamera                                               | Snimi fotografije                                                                                                    |
| 8              | Resetiranje                                          | Resetirajte uređaj ako radi neispravno.                                                                                        |
| 9              | Utor mikro SD<br>kartice                             | Umetnite mikro SD karticu.                                                                                                    |
| 10             | DC ulaz                                              | Spajanje AC adaptera.                                                                                                    |
| 11             | Mini-HDMI video<br>izlaz                             | Spajanje HDMI kabelom.                                                                                                    |
| 12<br>13<br>14 | Ugrađeni mikrofon<br>USB ulaz<br>Utikač za slušalice | Snimanje zvuka.<br>USB spajanje.<br>Spajanje na slušalice.                                                                     |
|                |                                                      |                                                                                                    |

## Početak

## 3. Punjenje

- Umetnite AC priključak u DC ulaz na uređaju i spojite strujnim adapterom u zidnu utičnicu za punjenje.
- Potrebno je otprilike 4 sata za potpuno punjenje uređaja. Upravljanje uređajem tijekom punjenja s AC adapterom može produljiti vrijeme do potpunog punjenja.

## 4. Uključivanje/Isključivanje

- Pritisnite i zadržite tipku napajanja za uključivanje uređaja. Automatski će se otvoriti početni zaslon nakon uključenja zaslona.
- Pritisnite tipku napajanja jednom za ulaz u tihi način rada i pritisnite ponovno za izlaz iz tihog načina rada uređaja.
- Pritisnite i zadržite tipku napajanja, zatim dotaknite na napajanje isključeno/tihi način rada za isključivanje uređaja.

## 5. Umetanje memorijske kartice

- Uređaj podržava mikro SD/SDHC kartice.
- Za umetanje mikro SD kartice, postavite priključak kartice prema prednjoj strani uređaja i stranu kartice koja je ispisana prema

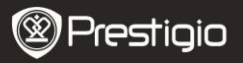

HR

stražnjoj strani uređaja.

- Kako biste uklonili mikro SD karticu, nježno pritisnite rub kartice kako biste otpustili sigurnosno zaključavanje i nježno izvucite karticu iz utora.
- Za pristup datotekama na memorijskoj kartici, odaberite **datoteka** ikonu i dotaknite na **SD karticu**.

#### Napomena:

Kada čitate datoteku s mikro SD kartice, nemojte ju uklanjati, jer uređaj ne može ispravno raditi.

## Početni zaslon

## 6. Traka početnog zaslona

 Vaš uređaj ima zaslon osjetljiv na dodir. Upravljajte dodirom prsta na sučelju zaslona.

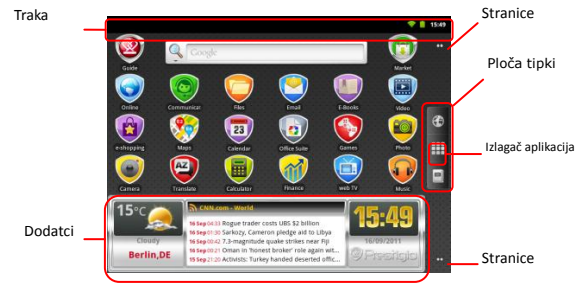

#### Statusna traka

Statusna traka prikazuje vrijeme, status baterije, WiFi, alarm, vijesti i razne obavijesti.

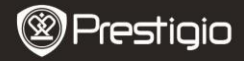

| RSS čitač vijesti          | Obavijesti RSS čitača, informira o najnovijim<br>izvorima vijesti koje se ažuriraju.                                                                                                    |
|----------------------------|----------------------------------------------------------------------------------------------------|
| Vrijeme i WiFi<br>područje | Prikazuje trenutačno vrijeme i simbol alarma,<br>kada je <b>Alarm</b> aktiviran.<br>Spajanje na WiFi mrežu.                                                                                                 |
| Status baterije            | Prikazuje napajanje ili tijek punjenja baterije.<br>Baterija je puna<br>Stanje baterije je nisko i mora se puniti<br>Stanje baterije je izuzetno nisko i mora se<br>odmah početi puniti<br>Baterija se puni |

#### Ploča tipki

Tipka internetskog

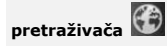

#### Izlagač

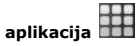

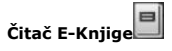

Dotaknite kako histe otvorili internetski pretraživač. Po zadanim postavkama uređaj će pokušati pretraživati Googleom.

Za više informacija pročitajte poglavlje 15. Pretraživanje internetskih stranica.

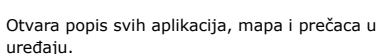

Direktan pristup u aplikaciju čitača e-Knjige. Za više informacija o aplikaciji čitača e-Knjige, pročitajte odjeljak 10. Čitač e-Knjige.

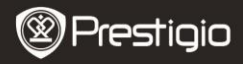

Točke pomicanja stranice 🎹 Dotaknite za pomicanje na željeno mjesto na početnom zaslonu.

#### Dodatci

Prestigio početni zaslon sadrži dodatke o vijestima, vremenskoj prognozi i satu, i pruža vam dnevne informacije.

#### Dodatak o vremenu

Ovaj dodatak prikazuje temperaturu zraka i naoblaku za odabrani grad. Za otvaranje opcije, dotaknite na dodatak o vremenu. Sljedeći zaslon će se pojaviti, prikazujući trenutačnu temperaturu, oblačnost, vlažnost, smjer vjetra i naoblaku za odabrani grad, za sljedeća 4 dana:

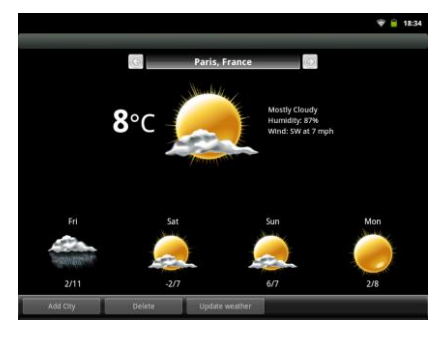

- Kako biste dodali novi grad u dodatak, dotaknite Dodaj grad i unesite naziv grada. Kako upisujete, naziv uređaj vam sugerira najvjerojatniji naziv grada. Odaberite željeni grad i dotaknite Dodaj.
- Ako ste odabrali više od jednog grada, možete izabrati onaj koji se prikaže na dodatku početnog zaslona pritiskom na

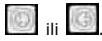

 Kako biste izbrisali grad iz dodatka, dotaknite Izbriši. Vidjet će te popis svih gradova na dodatku. Odaberite željeni grad dodirnuvši ga

Prestigio PMP5080

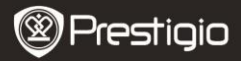

#### jednom, i zatim dotaknite U REDU.

Možete ažurirati vremensku prognozu za odabrani grad tako što dotaknete Ažuriranje vremena.

#### Napomena:

Da biste dobili vremensku prognozu vaš uređaj mora biti spojen na WIFI. Za upute kako uspostaviti WIFI vezu, pročitajte odjeljak **14. Spajanje na WIFI**.

#### Dodatak o vijestima

Ovaj dodatak prikazuje vijesti iz odabranog RSS- izvora. Za otvaranje popisa dostupnih izvora i opcija, dotaknite RSS izvori. Sljedeći zaslon će se pojaviti:

|                                                                          |            | 💎 📋 15:52 |
|--------------------------------------------------------------------------|------------|-----------|
| Uncategorized                                                            |            |           |
| Prestigio                                                                |            |           |
| Prestigio news and events (10/10<br>12/8/11 1:00 AM (110 hrs 51 min ago) | )          |           |
|                                                                          |            |           |
|                                                                          |            |           |
|                                                                          |            |           |
|                                                                          |            |           |
|                                                                          |            |           |
|                                                                          |            |           |
| Add feed Update feeds                                                    | Preference |           |

- Za dodavanje izvora vijesti, dotaknite Dodaj izvor i unesite traženu ključnu riječ ili URL adrese.
- Možete ažurirati vijesti dodirom na Ažuriraj izvor.
- Za promjenu postavki ažuriranja, dotaknite Postavke.

Za otvaranje popisa vijesti i opcija, dotaknite ploču vijesti. Sljedeći zaslon će se pojaviti:

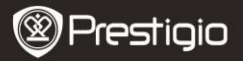

|                                                                                             | ÷ | 8:33 |
|---------------------------------------------------------------------------------------------|---|------|
| ok for on the roads - Prestigio branded cars                                                |   |      |
| estigio Christmas Sweepstakes<br>2 0 12/1/11 1:00 AM (209 hrs 33 min ago)                   |   |      |
| ew firmware version for MultiPad PMP5080B<br>• 01/29/11 1:00 AM (257 hrs 33 min ago)        |   |      |
| estigio Russia is participating in a charity event "Race for the People".                   |   |      |
| estigio is on Google+<br>• 11/22/11 1:00 AM (425 hrs 33 min ago)                            |   |      |
| estigio eBook Readers at Book Fair in Bratislava<br>• 11/18/11 4:00 PM (506 hrs 33 min ago) |   |      |
| estigio brings silence to offices with its first fanless PC.                                |   |      |
| ead, watch and listen: eBook reader Prestigio Nobile PER3172                                |   |      |
| estigio unveils new eRook Reader. Prestigio Nobile PER3562                                  |   |      |
| Update feeds                                                                                |   |      |

- Dotaknite Ažuriraj izvor za ažuriranje svih novosti.
- Da biste pročitali više informacija o određenoj vijesti dotaknite jednom. Za čitanje kompletnih vijesti dotaknite i zadržite. Uređaj će otvoriti izvor stranice na internetu.
- Za sortiranje vijesti od najnovijih do najstarijih dotaknite tipku Izbornik→ Sortiraj od najstarijih (najnovije) prvo.

#### Napomena:

Za dobivanje izvora vijesti svoj uređaj morate spojiti na WIFI. Za upute kako uspostaviti WIFI vezu, pročitajte odjeljak **14. Spajanje na WIFI**.

#### Dodatak sata

Dodatak sata prikazuje trenutačno vrijeme i nadnevak.

Dodirom na dodatak sata imate pristup različitim funkcijama: Sat,

## Svjetski sat, Alarm, Štoperica i Brojač.

- Sat prikazuje trenutačno vrijeme i nadnevak.
- Opcija Svjetski sat omogućuje vam prikaz trenutačnog vremena na različitim lokacijama.
- Kako biste dodali lokaciju dotaknite Dodaj vremensku zonu i unesite naziv grada. Kako utipkavate uređaj će predložiti najvjerojatnije nazive grada. Odaberite željeni grad i dotaknite Dodaj.

Prestigio

Za brisanje lokacije sa dodatka, dotaknite **Izbriši**. Vidjet će te popis svih gradova na dodatku. Odaberite željeni grad dodirnuvši ga jednom, i zatim **U REDU**.

U funkciji **Alarm** možete postaviti različite alarme za bilo koje vrijeme, dan i nadnevak. Za dodati alarm dotaknite **Dodaj Alarm**, unesite potrebne parametre i dotaknite **Gotovo**. Za brisanje alarma iz dodatka, dotaknite **Izbriši alarm**. Za promjenu postavki alarma, dotaknite **Postavke**.

- Štoperica ima dvije mogućnosti: Početak/Zaustavi i Resetiranje.
- U funkciji Brojač unesite željeno vrijeme pritiskajući strjelice.

## 7. Prestigio početni zaslon

- Prestigio početni zaslon omogućuje prilagođavanje prema željama korisnika.
- Prestigio početni zaslon se sastoji od pet pojedinačnih zaslona. Svaki prozor odgovara fizičkoj granici zaslona i može se postaviti da imaju vlastite prečace i dodatke. Možete ih pomicati po početnom zaslonu na dva načina:
  - Povucite prstom vodoravno po početnom zaslonu dok se ne prikaže željeni prozor.
  - Dotaknite točke na gornjem desnom i donjem dijelu zaslona za pomicanje željenih prozora na početnom zaslonu.
- Sav prostor na stranici zaslona može se koristiti za instaliranje aplikacija, dodataka i prečaca.
- Prečaci na početnom zaslonu su direktni prečaci ( dodirom na njih direktno idete na aplikaciju), ili imaju druge razine izbornika s nizom aplikacija. Možete dodati ili ukloniti bilo koje aplikacije.
- Za optimalan doživljaj gledanja, položaj zaslona automatski se mijenja u portretni ili pejzažni ovisno o tome kako držite uređaj.
- Preuzete aplikacije možda ne podržavaju automatsko mijenjanje položaja zaslona u portret ili pejzaž.
- Za izmjenu zadanih postavki, otvorite postavke orijentacije dodirom na

Tipku Izbornik → Postavke → Prikaz→Automatsko okretanje zaslona. Provjerite okvir kako bi se omogućilo automatsko okretanje zaslona ili uklonite potvrdnu oznaku kako bi se isključila funkcija. HR – 8 Presligio pMP5080

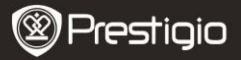

# 8. Prilagođavanje početnog zaslona

Za dodavanje stavke na početni zaslon:

• Dotaknite iipku, odaberite željenu stavku, dotaknite na nju i

zadržite dok se ne prikaže početni zaslon.

Odaberite željeni prečac na početnom zaslonu (ili željeno mjesto na strani zaslona), i otpustite stavku, ili

• Dotaknite **tipku Izbornik**, zatim **Dodaj**, i odaberite stavku koju želite dodati sa popisa.

Za stvaranje stavke na početnom zaslonu:

 Dotaknite i zadržite na slobodnom prostoru u početnom zaslonu. Skočni izbornik će se pojaviti. Odaberite željenu stavku za dodavanje između dostupnog popisa.

Za promjenu pozadinske slike:

- Dotaknite tipku Izbornik, zatim Pozadinske slike, i odaberite sliku koju želite dodati sa popisa; ili
- Dotaknite tipku Izbornik, zatim Dodaj→Pozadinska slika, i odaberite sliku koju želite dodati sa popisa.

Za pomicanje stavke:

- Dotaknite i zadržite stavku koju želite premjestiti dok se ne poveća i postane pokretna.
- Prstom ostajete u kontaktu sa stavkom na zaslonu, povucite stavku na drugo mjesto na zaslonu.
- Otpustite stavku na željeno mjesto.

Za uklanjanje stavke:

- Dotaknite i zadržite stavku kao što je dodatak, prečac ili mapa koju želite ukloniti, dok se ne poveća i postane pokretna.
- Povucite stavku na gornji dio ikone brisanja i m kada stavka postane

crvena otpustite je. Prestigio PMP5080

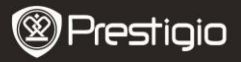

## 9. Skočni izbornik

 Dotaknite tipku Izbornik za otvaranje ili zatvaranje skočnog izbornika s popisom dostupnih opcija za trenutačnu aplikaciju ili za radnje koje možete izvoditi na trenutačnom zaslonu.

Za odabir opcije ili stavke na skočnom izborniku:

- Dotaknite tipku Izbornik za otvaranje skočnog izbornika.
- Dotaknite željenu stavku na skočnom izborniku. Ako izbornik ima pomičnu traku na desnoj strani, možete prstom povući po izborniku dok ne pronađete željenu stavku.
- Dotaknite tipku izbornik ponovno za zatvaranje skočnog izbornika.

# 10. Čitač aplikacije e-Knjiga

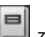

Dotaknite 🔲 za otvaranje čitača aplikacije e-Knjige.

Popis dostupnih knjiga (Moja knjižnica) će se pojaviti na zaslonu.

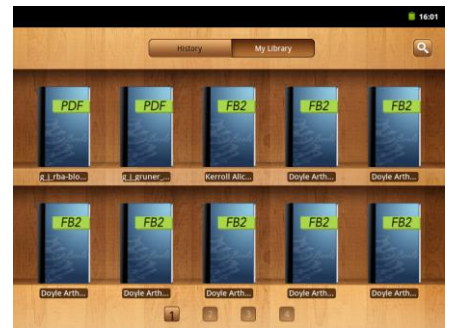

Pritisnite Povijest za prikaz zadnje čitanih knjiga.

Pritisnite 🔛 za otvaranje skočnog prozora za pretraživanje.

 Za traženje stavke pritisnite na polje za pretraživanje jednom. Digitalna tipkovnica će se prikazati. Upišite željeni tekst i pritisnite HR - 10
 Prestigio PMP5080 Prestigio

UPUTE ZA UPOTREBU Prestigio MultiPad PMP5080

tipku U REDU za pretraživanje.

- Za više informacija o izvođenju s tipkovnicom, pročitajte odjeljak 11. Google-ova traka pretraživanja na zaslonu - Kontrole tipkovnice.
- Uređaj će pretraživati ključnu riječ u popisu aplikacije knjige.
- Rezultate možete sortirati po naslovu, autoru ili veličini.

U **Mojoj knjižnici** pritisnite željenu knjigu kako biste je otvorili. Povucite vodoravno po zaslonu desno ili lijevo kako biste okretali stranice.

Za otvaranje izbornika tijekom čitanja knjige, pritisnite **tipku Izbornik.** Sljedeće opcije će se prikazati:

| Pritisnite za promjenu veličine slova. Odaberite veličinu u skočnom okviru i pritisnite <b>U REDU</b> .                                                                                                    |
|----------------------------------------------------------------------------------------------------|
| Pritisnite za preskočiti na određenu stranicu u<br>trenutačnoj knjizi. Dotaknite na polje za<br>pretraživanje za otvaranje numeričke<br>tipkovnice, unesite broj stranice i pritisnite <b>U</b><br><b>REDU</b> . |
| Pritisnite za otvaranje oznaka izbornika.<br>Aplikacija može prikazati popis spremljenih<br>oznaka, dodane ili izbrisane oznake za<br>trenutačnu knjigu.                                                         |
| Pritisnite za otvaranje tablice sadržaja.                                                                                                    |
| Pritisnite za prikaz informacija o knjizi.                                                                                                    |
| Pritisnite za omogućavanje opcije automatskog<br>okretanja stranica tijekom čitanja i odaberite<br>vremenski interval.                                                                                           |
|                                                                                                    |

# 11. Google-ova traka pretraživanje na zaslonu

ΗR

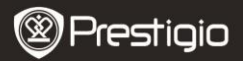

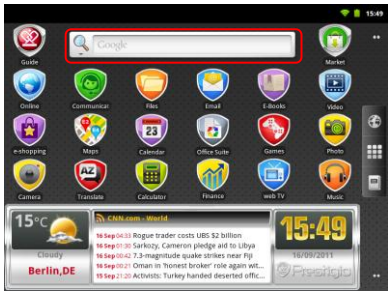

 Možete pristupiti Google-ovom pretraživaču direktno iz početnog zaslona dotaknuvši bilo gdje po Google-ovoj traci za pretraživanje.

#### Napomena:

Provjerite da je vaš uređaj spojen na internet.

Kontrole tipkovnice za umetanje teksta:

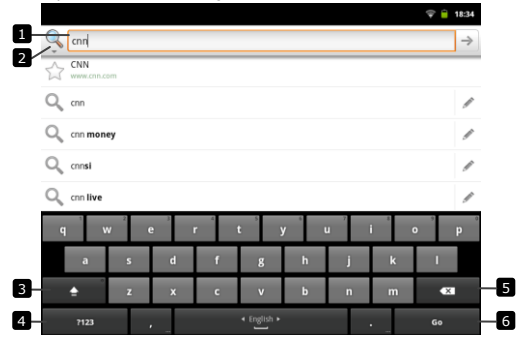

Dotaknite za unos slova unutar polja gdje se pojavljuje pokazivač.
 Na temelju riječi koje ste upisali, tipkovnica prikazuje predložene
 HR - 12

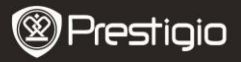

riječi ispod tipkovnice, označene bojom. Možete dotaknuti na sugeriranu riječ kako biste ju unijeli u tekstualno polje.

- Dotaknite za odabir područja pretraživanja. Odabirom Sve uređaj će pretraživati sve dostupne izvore. Odabirom Mreža uređaj će pretraživati ključnu riječ samo na internetu. Odabirom Aplikacije uređaj će pretraživati ključnu riječ samo u aplikacijama.
  - Nakon što ste unijeli najmanje jedno slovo u traku za pretraživanje, dotaknite i zadržite kako biste otvorili prozor Uredi tekst. Različite opcije uređenja su vam dostupne. Možete odabrati dijelove teksta ili cijeli tekst, promjeniti način unosa ili dodati utipkani tekst u riječnik. Nakon odabira teksta dotaknite i zadržite za prikaz skočnog prozora Izreži/Kopiraj.
- Dotaknite jednom za prikaz velikog slova na tipkovnici za unos velikog slova.
  - Dotaknite dvaput za omogućavanje načina pisanja velikih slova.
  - Dotaknite za povratak na pisanje malih slova po tipkovnici.
- Dotaknite za prikaz tipkovnice za unos brojeva, interpunkcijskih znakova i simbola.
  - Dotaknite za povratak na tipkovnicu slova.
- 5 Dotaknite kako biste izbrisali uneseni znak, simbol ili razmak.
- 6 Dotaknite za pretraživanje unesene riječi.

Ako trebate unijeti slovo s naglaskom, dotaknite na slovo i zadržite dok se ne pojavi slovo s naglaskom.

# **12.** Postavke tipkovnice

- Dotaknite tipku Izbornik →Postavke →Jezik i tipkovnica→ Android tipkovnica.
- Da biste omogućili postavljanje, dotaknite opciju za odabir potvrdnog

okvira

; za onemogućavanje postavljanja, dotaknite opciju

postavljanja kako biste uklonili oznaku iz potvrdnog okvira

Dostupne postavke tipkovnice:

Zvuk pritiskom na Uređaj se oglašava zvučnim signalom kada Prestigio PMP5080 HR - 13

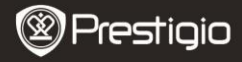

| tipku                           | dodirnete tipku.<br>NAPOMENA: Za aktivaciju ove stavke, također<br>će te morati odabrati<br><b>Postavke→Zvuk→Zvučni odabir</b> . |
|---------------------------------|----------------------------------------------------------------------------------------------------|
| Pritiskom na tipku              | Pritiskom na bilo koju tipku prikazuju vam se vizualne povratne informacije.                                                     |
| Dotaknite za<br>ispravak riječi | Kada dotaknete unešenu riječ možete ju<br>ispraviti.                                                                             |
| Automatsko<br>početno slovo     | Početno slovo u riječi nove rečenice se<br>automatski unosi.                                                                     |
| Prikaz postavki<br>tipke        | Pritisnite za prikaz postavki tipke na tipkovnici.                                                                               |
| Unos jezika                     | Promjena unesenog jezika.                                                                                                    |
| Brzi ispravci                   | Označite i ispravite pogrješno napisane riječi i<br>pravopisne pogrješke.                                                        |
| Prikaz prijedloga               | Prikaz predloženih riječi dok pišete.                                                                                            |
| Automatsko<br>dopunjavanje      | Ako je ovaj način omogućen, dodir na razmak ili<br>interpunkcijski znak automatski stavlja<br>predloženu označenu riječ.         |

#### Stvaranje osobnog rječnika:

Tipkovnica koristi zadani rječnik za prikaz predloženih riječi dok pišete. Možete napraviti osobni rječnik i uključiti riječi koje niste pronašli u glavnom rječniku. Tipkovnica će također koristiti riječi koje su dodane u vašem osobnom rječniku kako bi napravila prijedloge riječi.

#### Dodati riječ u rječnik:

- Dotaknite tipku Izbornik→Postavke →Jezik i tipkovnica→Korisnički rječnik.
- Dotaknite tipku Izbornik→Dodaj.
- Unesite željenu riječ u Dodaj u rječnik tekstualno polje.
- Dotaknite U REDU.

#### Urediti riječ u rječniku:

- Dotalnite tipku Izbornik->Postavke ->Jezik i tipkovnica->Korisnički rječnik.
- Dotaknite na željenu riječ.
- Dotaknite Uredi.
- Uredite pravopis riječi u Uredi riječ tekstualnom polju.

HR - 14

Prestigio PMP5080

Prestigio

UPUTE ZA UPOTREBU Prestigio MultiPad PMP5080

Dotaknite **U REDU**.

Izbrisati riječ iz rječnika:

- Dotaknite tipku Izbornik->Postavke ->Jezik i tipkovnica->Korisnički rječnik.
- Dotaknite željenu riječ.
- Dotaknite Izbriši.

# 13. Postavke

Za provjeru prostora pohrane:

Dotaknite **tipku Izbornik**→**Postavke** →**Pohrana**. Zaslon prikazuje ukupan i dostupan prostor na uređaju i mikro SD kartici.

Za izbrisati neželjene aplikacije i osloboditi prostor pohrane:

- Dotaknite tipku Izbornik→Postavke →Aplikacije→Upravljanje aplikacijama.
- Iz popisa Upravljanje aplikacijama, dotaknite aplikaciju čiju memoriju ili podatke želite ukloniti.
- U aplikaciji informacije zaslona, dotaknite Očisti podatke ispod Pohrane za izbrisati neželjene podatke aplikacije; dotaknite Očisti memoriju ispod memorije za izbrisati neželjenu memoriju.
- Dotaknite **Deinstalirati** za brisanje kompletne aplikacije.

Za formatiranje mikroSD kartice:

- Dotaknite tipku Izbornik→Postavke → Pohrana.
- Dotaknite Izbriši NAND memoriju.

#### OPREZ:

Formatiranjem mikro SD kartice brišu se svi podatci i preuzete aplikacije pohranjene na kartici. Napravite kopiju podataka koji su vam potrebni prije formatiranja svoje mikro SD kartice.

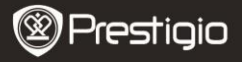

## Spajanje na internet

# 14. Spajanje na WiFi

- Dotaknite tipku Izbornik→Postavke → Bežični i mreže.
- Ako je WiFi veza isključena, dotaknite Wi-Fi liniju kako biste ju uključili. Zatim odaberite Wi-Fi postavke.
- Uređaj će pretraživati dostupne WiFi mreže i prikazati ih na dnu zaslona.

Dotaknite na mrežu na koju se želite spojiti. Zatim dotaknite polje za zaporku kako bi se pojavila virtualna tipkovnica. Unesite potrebne mrežne informacije, dotaknite **Gotovo** i zatim **Spajanje**. Uređaj će sada pokušati uspostaviti vezu s Wi-Fi pristupnom točkom mrežnim parametrima koje ste unijeli.

# 15. Pretraživanje mreže

- Odaberite Internetski-Preglednik, ili pritisnite
- Uređaj će automatski pristupiti Google-ovoj stranici za pretraživanje.
- Povucite dolje po stranici za prikaz trake za pretraživanje (ispod).

Korištenje trake za pretraživanje:

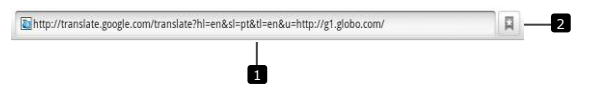

- Dotaknite polje za adresu internetske stranice i unesite adresu internetske stranice.
- 2 Dotaknite za prikaz oznaka, najposjećenijih internetskih stranica i preglednika povijesti.

Navigacija na internetskoj stranici

Povucite prstom vodoravno ili okomito po zaslonu za pomicanje i prikaz željenih područja internetske stranice.

Zumiranje - povećanje/smanjenje internetske stranice Razdvojite dva prsta po zaslonu kako biste povećali sliku. Spojite dva HR – 16 Prestigio PMP5080

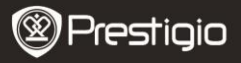

prsta zajedno kako biste smanjili sliku.

#### Za prikaz sljedeće ili prethodne stranice:

Dotaknite **tipku Natrag** za prikaz prethodne stranice. Dotaknite **tipku Izbornik** i zatim **Naprijed** za prikaz sljedeće stranice.

#### Za otvaranje novog prozora:

Dotaknite tipku **Izbornik**→**Novi prozor**. Otvara se preglednik u novom prozoru i vodi vas na početnu stranicu.

#### Za prebacivanje između prozora preglednika:

Možete otvoriti nekoliko prozora preglednika za lakše prebacivanje sa jedne internetske stranice na drugu.

- Na prozoru preglednika, dotaknite tipku Izbornik->Prozor.
- Dotaknite adresu željene internetske stranice. Prozor otvara stranicu i prikazuje ju preko cijelog zaslona.

#### Za traženje teksta unutar internetske stranice:

- Kada gledate internetsku stranicu, dotaknite tipku Izbornik →Pronađi na stranici.
- Unesite traženu stavku u traku za pretraživanje.
- Dotaknite lijevu ili desnu strjelicu kako biste otišli na prethodnu ili sljedeću odgovarajuću stavku.

Za kopiranje teksta internetske stranice:

Možete kopirati i zalijepiti tekst s internetske stranice na svoju e-poštu ili tekst.

- Pronađite tekst koji želite kopirati i dotaknite tipku Izbornik
  →Odaberi tekst.
- Postavite prst na početak teksta koji želite kopirati i odvucite ga do kraja teksta koji želite kopirati. Kopirani tekst je označen narančastom bojom.
- Otpustite prst sa zaslona.
- Za zalijepiti tekst na e-poštu ili tekst, dotaknite i zadržite na tekstualnom polju na poruku ili zaslon e-pošte i dotaknite Zalijepi na skočnom izborniku.

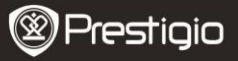

# ΗR

# **16.** Korištenje mrežnih poveznica i povijesti

#### Za odabir poveznice na internetskoj stranici:

- Pomaknite internetsku stranicu do željene poveznice. Poveznica je u narančastom okviru kada dotaknete na nju.
- Dotaknite poveznicu za otvaranje internetske stranice.
- Dotaknite i zadržite na poveznici za otvaranje skočnog izbornika koji vam omogućuje dijeljenje ili kopiranje u međuspremnik.

#### Za provjeru povijesti posjećenih internetskih stranica:

• Na pregledniku zaslona, dotaknite 💷 ili dotaknite tipku Izbornik

#### →Oznake.

- Dotaknite na Povijest.
- Dotaknite na adresu internetske stranice kako bi ju otvorili.

#### Napomena:

Za provjeru svojih najposjećenijih internetskih stranica, dotaknite na Najposjećenije.

#### Dopuštanje preuzimanja internetskih aplikacija:

Preuzete aplikacije s interneta mogu biti štetne. Kako bi zaštitili svoj uređaj i osobne podatke, preuzimajte aplikacije jedino iz provjerenih izvora kao što je Android tržište.

Za preuzimanje internetskih aplikacija, izvedite sljedeće radnje:

- Dotaknite tipku Izbornik →Postavke→Aplikacije.
- Dotaknite Nepoznati izvori za odabir potvrdnog okvira.
- Kada se otvori okvir Pažnja dotaknite U REDU.

#### Instaliranje aplikacije:

- Na pregledniku zaslona, dotaknite aplikaciju koju želite preuzeti.
- Otvara se zaslon o pojedinostima aplikacije.
- Za instaliranje aplikacije, odaberite ili Instaliraj ako je stavka besplatna ili Kupi ako zahtjeva kupnju.

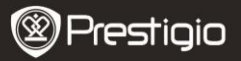

# HR

# 17. Upravljanje oznakama

Za označavanje internetske stranice:

- Odaberite internetsku stranicu koju želite označiti.
- Dotaknite
- H

ili **tipku Izbornik** →**Oznake**. Otvara se prozor

oznaka.

- Na kartici Oznake, dotaknite
- Unesite naziv oznake ili uredite internetsku adresu po potrebi.
- Dotaknite **U REDU** za spremanje internetske stranice kao oznake.

#### Za otvaranje oznake:

Dotaknite III ili tipku Izbornik →Oznake. Otvara se prozor

oznaka.

- Dotaknite oznaku kako bi ju otvorili u istom prozorskom pregledniku.
- Dotaknite i zadržite oznaku kako bi se otvorio skočni izbornik, omogućujući vam otvaranje, uređivanje oznake, dodavanje kao prečaca i dijeljenje.

## Postavke

# 18. Postavke preglednika

U zaslonu preglednika, dotaknite **tipku Izbornik->Više->Postavke** za postavljanje postavki preglednika.

# 19. Postavke prikaza

- Dotaknite tipku Izbornik-Postavke-Zaslon.
- Za omogućavanje postavke, dotaknite opcije postavki za odabir

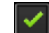

za onemogućavanje postavke, dotaknite

Prestigio PMP5080

potvrdnog okvira

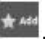

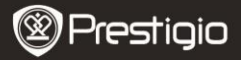

НR

opcije postavki za isprazniti potvrdni okvir

Sljedeće postavke prikaza su dostupne:

| Svjetlina                       | Povucite klizni pokazivač svjetline vodoravno ili<br>dotaknite željeni dio kako bi povećali ili smanjili<br>žutu traku. Za svjetliju sliku koristite desnu<br>stranu žute trake.<br>Dotaknite <b>U REDU</b> za potvrdu postavke.                                                                                                    |
|---------------------------------|----------------------------------------------------------------------------------------------------|
| Automatsko<br>okretanje zaslona | Po zadanim postavkama, zaslon će se prebacivati iz pejzažnog u portretni kako vi okrećete uređaj.                                                                                                    |
| Animacija                       | Prikazat će se animacija pri otvaranju i<br>zatvaranju prozora.                                                                                                    |
| Vrijeme isteka<br>zaslona       | Postavite koliko dugo je zaslon uključen nakon<br>posljednje aktivnosti. Pomičite se po opcijama i<br>dotaknite željeni vremenski period; za<br>onemogućiti ovu opciju odaberite <b>Nema isteka</b><br>vremena. Zaslon se automatski isključuje i<br>zaključava nakon odabranog isteka vremena<br>neaktivnosti.<br>Za otključavanje i uključivanje zaslona,<br>pritisnite prekidač napajanja. |

# 20. Postavke zvuka

potvrdnog okvira

- Dotaknite →Postavke→Zvuk.
- Za omogućavanje postavke, dotaknite na opcije postavki za odabir

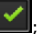

; za onemogućavanje postavke, dotaknite

opcije postavki za isprazniti potvrdni okvir

• Sljedeće postavke zvuka su dostupne:

Tihi način rada Dodirom na ovu opciju isključujete glasnoću

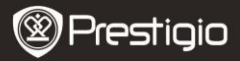

|                                    | uređaja.                                                                  |
|------------------------------------|---------------------------------------------------------------------------|
| Glasnoća                           | Različite opcije glasnoće.                                                |
| Zvuk obavijesti                    | Postavite svoj zadani obavijesni zvuk zvona.                              |
| Zvučni odabir                      | Uređaj reproducira zvuk tijekom unošenja<br>odabira na zaslonu.           |
| Zvučno<br>zaključavanje<br>zaslona | Uređaj reproducira zvuk tijekom zaključavanja i<br>otključavanja zaslona. |

# 21. Postavke jezika

Postavite jezik na prikazu teksta.

- Dotaknite tipku Izbornik →Postavke→Jezik i tipkovnica→ Odaberite jezik.
- Odaberite jezik po vašem izboru sa popisa koji se prikazuje.

## Prijenos sadržaja

# 22. Prijenos sadržaja s računala

- Spojite uređaj s računalom USB kabelom. Uređaj će automatski otvoriti USB zaslon. Pratite upute na zaslonu kako biste omogućili prijenos podataka.
- Uređaj će biti automatski prepoznat od strane računala. Prijenos potrebnog sadržaja koristite pomoću programa Windows Explorer.

# 23. Preuzimanje aplikacija

 Uređaj nudi 2 načina preuzimanja aplikacija – s internetske stranice ili sa računala.

Dopuštanje preuzimanja internetskih aplikacija:

Preuzete aplikacije s internetskih stranica mogu biti opasne. Kako biste zaštitili svoj uređaj i osobne podatke, preuzimajte aplikacije jedino iz provjerenih izvora kao što je Android tržište.

Za preuzimanje aplikacija s internetske stranice, izvedite sljedeće radnje.

Prestigio PMP5080

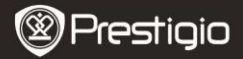

#### Dotaknite tipku Izbornik-Postavke-Aplikacije.

- Dotaknite Nepoznati izvori za odabir potvrdnog okvira.
- Kada se otvori dijaloški okvir Pažnja dotaknite U REDU.
- Na pregledniku zaslona, dotaknite aplikaciju koju želite preuzeti.
- Otvara se zaslon o pojedinostima aplikacije.
- Za instaliranje aplikacije, odaberite Instaliranje ako je stavka besplatna ili Kupi ako zahtijeva kupnju.

Za preuzimanje internetskih aplikacija sa svojeg računala, izvodite sljedeće radnje.

- Spojite uređaj s vašim računalom USB kabelom.
- Kopirajte aplikaciju u katalog uređaja.
- Isključite uređaj iz računala.

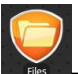

Idite na Files → Pretraživač kako biste pronašli preuzetu

aplikaciju.

ΗR

- Dotaknite aplikaciju. Otvara se zaslon o pojedinostima aplikacije.
- Za instaliranje aplikacije, odaberite Instaliranje.

## 24. Preuzimanje sadržaja sa Android tržišta

- Možete preuzeti besplatnu ili plaćenu aplikaciju direktno sa svojeg uređaja koristeći Android tržište tržišnu aplikaciju.
- Prije otvaranja Android tržišta osigurajte da je WiFi veza uspostavljena.

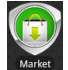

S uspostavljenom internetskom vezom. pritisnite

ikonu na

#### početnom zaslonu.

 Nakon otvaranja Android tržišta vidjet će te popis besplatnih aplikacija i one koje možete kupiti, te kako instalirati željene aplikacije.

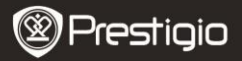

# 25. E-pošta

Možete stvoriti POP3, IMAP, i exchange račune e-pošte sa internetskih usluga e-pošte na vašem uređaju. Također možete direktno pristupiti svojem Gmail računu.

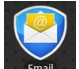

Dotaknite

za otvaranje E-pošte.

Postavljanje računa e-pošte:

 Unesite adresu i lozinku računa e-pošte kojeg želite dodati i dotaknite Sljedeće.

#### Napomena:

Ako račun e-pošte kojeg želite postaviti nije u bazi podataka uređaja, bit ćete zamoljeni da ručno unesete postavke računa e-pošte, uključujući server e-pošte, protokol i tako dalje nakon pritiska na **Sljedeće**.

- Unesite naziv za račun i naziv koji želite da bude prikazan u odlaznoj e-pošti i zatim dotaknite Gotovo.
- Nakon stvaranja računa e-pošte, dotaknite Dodaj račun ako želite stvoriti drugi račun e-pošte.

# 26. Datoteke

• Možete pristupiti svim datotekama i mapama na uređaju pritiskom na

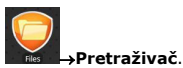

Sljedeće sučelje će se prikazati:

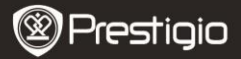

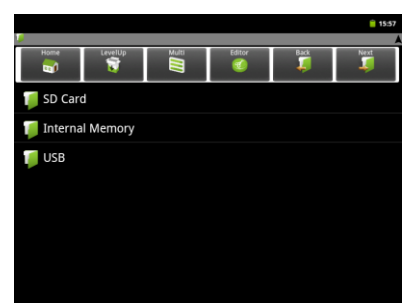

#### Napomena:

НR

Da biste mogli upravljati SD karticom i USB uređajem oni moraju biti spojeni.

#### Tehničke specifikacije

| Procesor             | Visoka izvedba ARM Cortex A8 od 1 GHz                                                                                                    |
|----------------------|----------------------------------------------------------------------------------------------------|
| Operativni<br>sustav | Android 2.3 (Gingerbread)                                                                                                    |
| RAM                  | 512MB DDR3                                                                                                    |
| Rezolucija           | 8" TFT LCD, Zaslon osjetljiv na dodir                                                                                                    |
| zaslona              | 800 x 600 piksela                                                                                                    |
|                      | AVI (MPEG4,XVID,DIVX3/4/5/6, MS MPEG4 V3)<br>20*1088piksela/30FPS/38.4Mbps (Maksimalno)<br>Audio Codec: MP2/MP3/AC3/AAC/PCM/DTS<br>3GP/MP4(H.264,H.263,MPEG4,XVID,DIVX3/4/5/6, MS N<br>V3) |
| Video                | MPEG4,XVID,DIVX3/4/5/6:1920*1088piksela/30FPS/38                                                                                                    |
| reprodukcija         | (Maksimalno)                                                                                                    |
|                      | H.264: 1920*1088piksela/30FPS/20Mbps (Maksimalno)                                                                                                    |
|                      | Audio Codec: MP2/MP3/AC3/AAC/PCM                                                                                                    |
|                      | RM/RMVB(Real video 8/9): 1920*1088piksela/30FPS/38<br>(Maksimalno)                                                                                                    |
|                      | Audio Codec: Cook/AAC                                                                                                    |

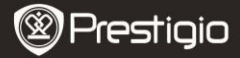

|                                             | FLV(Sorenson Spark)<br>1920*1088piksela/30FPS/38.4Mbps (Maksimalno)<br>Audio Codec: MP3<br>MKV(H.264,MPEG4,XVID,DIVX3/4/5/6,MS MPEG4 V3):<br>MPEG4,XVID,DIVX3/4/5/6: 1920*1088piksela/30FPS<br>(Maksimalno)<br>H.264: 1920*1088piksela/30FPS//57.2Mbps (Maksimal<br>Audio Codec: MP2/MP3/AC3/AAC/PCM<br>MOV(MPEG4, H.264):<br>MPEG4: 1920*1080/30FPS (Maksimalno)<br>H.264: 1920*1080/30FPS (Maksimalno)<br>Audio Codec: MP2/MP3/AC-3/AAC<br>MPG/DAT/VOB (MPEG1/2)<br>1920*1088piksela/30FPS/80Mbps(Maksimalno)<br>Audio Codec: MP2/MP3 |
|---------------------------------------------|----------------------------------------------------------------------------------------------------|
| Audio<br>reprodukcija                       | MP3 (MPEG1/2/2.5 Audio Layer 1/2/3): 8~48KHZ/8~<br>320Kbps,CBR i VBR<br>WMA (Verzija 4、4.1、7、8、9): 8~48KHZ/8~320Kbp:<br>WAV (MS-ADPCM、IMA-ADPCM、PCM): 8~48KHZ<br>OGG (Q1-Q10): 8~48KHZ<br>FLAC (Stupanj kompresije 0-8): 8~48KHZ<br>APE (Verzija 3.95,3.97,3.98,3.99,uobčajen i brz) : 8~4<br>AAC(ADIF, ATDS zaolavlie AAC-LC i AAC-HE): 8~48KI                                                                                                    |
| Čitač e-Knjige<br>Preglednik<br>fotografija | PDF/Epub/TXT/FB2/PDB/RTF, izborno<br>JPEG(Osnovni), BMP, GIF (Statički), PNG                                                                                                    |
| Sučelja                                     | USB 2.0, Mikro SD (mikro SDHC kompatibilan), USB ulaz                                                                                                    |
| Kapacitet                                   | 4 GB flash memorije (2.81GB je dostupno po korisniku)                                                                                                    |
| pohrane                                     | memorijske kartice podržava mikro SDHC karticu sve do                                                                                                    |
| Communications                              | WiFi (802.11 b/g/n)                                                                                                    |
| Baterija<br>Dimenzije                       | Litij polimerska baterija 5400 MAN<br>203 1*153 4*11 2 (mm) (D x Š x V)                                                                                                    |
| Težina                                      | 510 a                                                                                                    |
| · czina                                     | 210.8                                                                                                    |

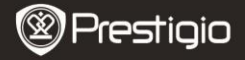

## Izjava o odricanju

HR

Kako se Prestigio proizvodi stalno ažuriraju i poboljšavaju, vaš softver uređaja može imati malo drugačiji izgled ili funkcionalnost drugačiju od one koja je prikazana u ovim uputama za upotrebu. Učinili smo sve kako bi osigurali da su informacije i procedure u ovim uputama za upotrebu točne i potpune. Ne možemo preuzeti odgovornost za eventualne pogrješke ili propuste. Prestigio zadržava pravo na izmjene bez prethodne obavijesti o bilo kojem proizvodu ovdje.